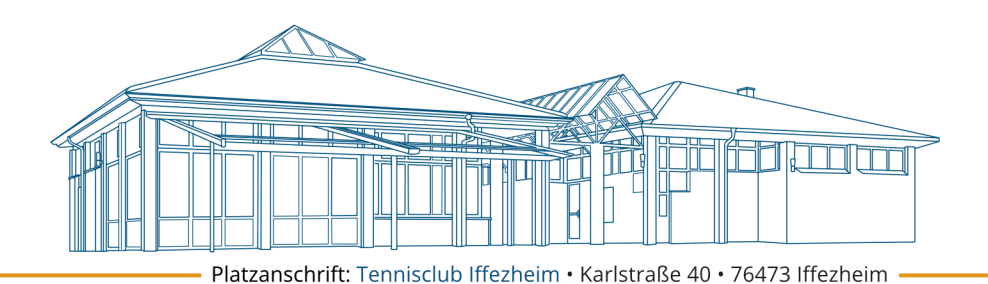

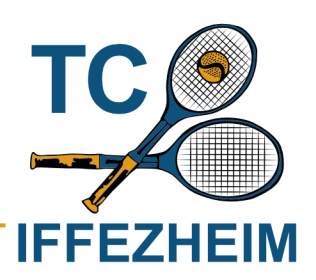

## Anleitung - Teilnahme an einer Veranstaltung

Die Teilnahme an einer Veranstaltung erfolgt über unser Courtbooking. https://tennisclub-iffezheim.courtbooking.de/index.php

## Variante 1: Veranstaltungen im Dashboard

Verfügbare Veranstaltungen werden auf dem Dashboard angezeigt. Hierfür muss in die Rubrik Termine gescrollt werden. Im Dashboard kann auch direkt teilgenommen (betätigen des Hakens) oder abgemeldet (betätigen des "X") werden.

Bedeutung des Kreises um das Datum:

<u>Schwarz:</u> Veranstaltung ist für das Mitglied noch buchbar <u>Grün:</u> Veranstaltung wurde erfolgreich für das Mitglied gebucht <u>Rot:</u> Veranstaltung ist nichtmehr buchbar, Teilnehmerzahl wurde erreicht.

| ≡ ×                                                                          | ≡ *                                                     | ≡ ×                                                                   |
|------------------------------------------------------------------------------|---------------------------------------------------------|-----------------------------------------------------------------------|
|                                                                              |                                                         | und vor und nach dem Spielen zu spritzen – Danke! +++<br>#nurdertci   |
| Statistik Spiel Gesamter Zeitraum                                            | Statistik Spiel Gesamter Zeitraum                       | Statistik Spiel Gesamter Zeitraum                                     |
| Von                                                                          | Von                                                     |                                                                       |
| Bis                                                                          | Bis                                                     | Von                                                                   |
| Eingrenzen                                                                   | Eingrenzen                                              | Bis                                                                   |
| lm ausgewählten Zeitraum sind keine Daten<br>verfügbar.                      | Im ausgewählten Zeitraum sind keine Daten<br>verfügbar. | Eingrenzen<br>Im ausgewählten Zeitraum sind keine Daten<br>verfügbar. |
| Termine                                                                      | Termine                                                 |                                                                       |
| Ol<br>Juli<br>Test Veranstaltung<br>ID-00 Uhr<br>Teinenmen<br>De sit en Test | Ol<br>Joco Uhr<br>Abmelden<br>Warstedin Test            | Termine<br>Test Veranstaltung<br>10:00 Uhr<br>Das ist ein Test        |

## Variante 2: Über Menü Veranstaltung

Im Menü unter Veranstaltungen werden verfügbare und die eigenen Veranstaltungen angezeigt. Veranstaltungen, die im Dashboard Rot angezeigt werden, sind hier nicht sichtbar (maximale Teilnehmergrenze erreicht). Bei den verfügbaren kann durch "Wischen" nach rechts an der Veranstaltung teilgenommen werden. Sie verschiebt sich dann unter "Meine Veranstaltungen". Dort kann dann bspw. die Begleitperson bearbeitet werden oder abgemeldet werden.

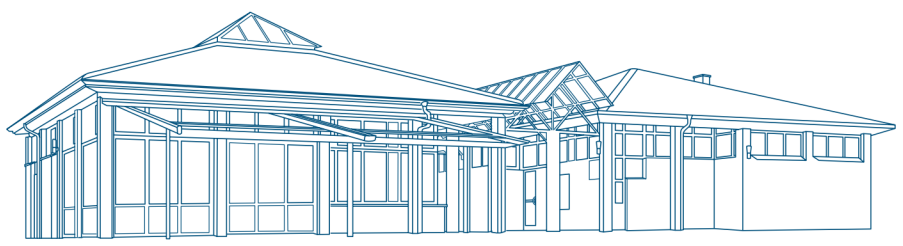

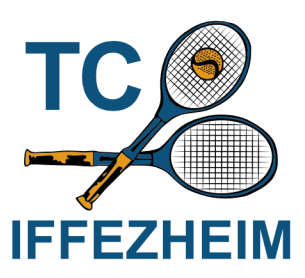

– Platzanschrift: Tennisclub Iffezheim • Karlstraße 40 • 76473 Iffezheim

| Test ,                                | ≡ ×                                                                                                    | ≡ ×                                                                                          | E ¥                                                       |
|---------------------------------------|----------------------------------------------------------------------------------------------------|----------------------------------------------------------------------------------------------|-----------------------------------------------------------|
| Bearbeiten Ausloggen                  | Veranstaltungen                                                                                                 | Veranstaltungen                                                                              |                                                           |
| Freiplätze Veranstaltungen Mitglieder | Verfügbar<br>Von<br>Bis<br>Filtern                                                                              | Verfügbar<br>Von<br>Bis<br>Filtern                                                           | Von Bis Filtern Es stehen keine Veranstaltungen an.       |
| We                                    | Name         Datum         Ort         Noch<br>frei           Test         01.072.024,<br>10:00 Uhr         1/1 | Noch<br>frei         Begleitpersonen           V1         Anzahl an Per           Teitretmen | Meine Veranstaltungen<br>oto12024<br>3112.2024<br>Filtern |
|                                       | Meine Veranstaltungen                                                                                           | Meine Veranstaltungen                                                                        | insg.                                                     |
|                                       | 01012024                                                                                                    | 0.10.12024                                                                                   | angemeldet Begleitpersonen                                |
|                                       | 31122024                                                                                                    | 3112.2024                                                                                    | 1/1 0 Sowi Am                                             |
|                                       | Filtern                                                                                                    | Filtern                                                                                      | Drab                                                      |

## Absage der Veranstaltung

Eine Absage erhaltet ihr per Mail von den Trainern. Die Veranstaltung wird dann auch aus Courtbooking gelöscht und ist nicht mehr sichtbar.